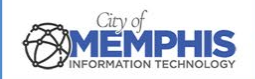

# CoM False Alarm Management System Alarm Company Portal: Registration Instructions

# Step 1. Register Alarm

Navigate to the <u>City of Memphis Alarm Company Portal</u> homepage. Click Alarm Registration Form.

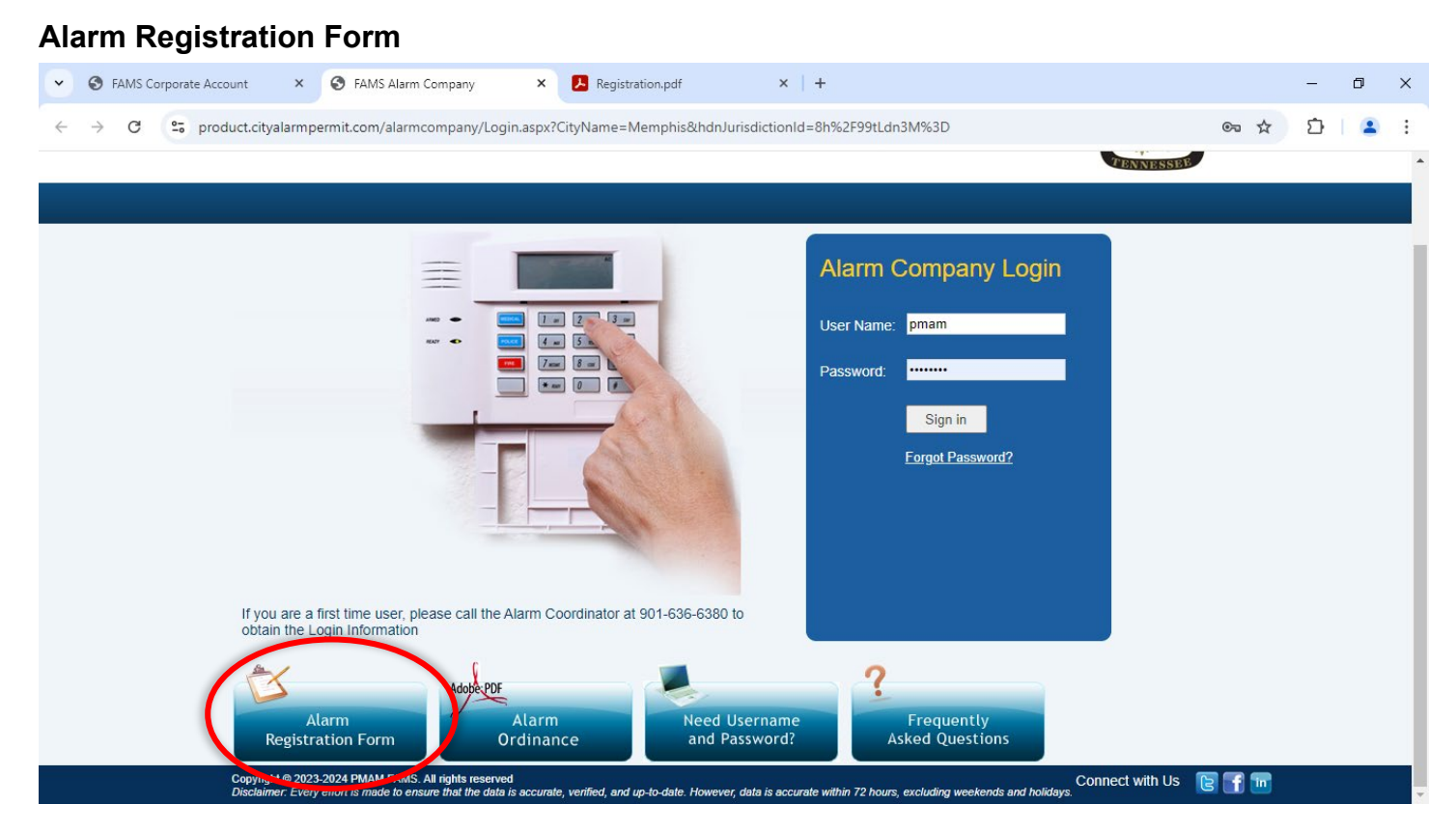

## 1.a. Download, Complete, and Mail Registration Form

When the Registration.PDF pops up, click the download icon in the top toolbar to download the form. **Fill the form out online** using the Fill & Sign tool in the left-hand toolbar. Use the Print icon in the top toolbar to print a physical copy. Mail the form to the address at the bottom of the form. Click Save in the top toolbar as needed to save your progress.

**If you prefer to download the form,** click the Download icon in the top toolbar. You can also complete the form with the Fill & Sign tool in the right-hand toolbar. Click the Print icon in the top toolbar to print a copy.

Once the form is filled out and printed, mail it through USPS or other carriers (i.e., FedEx) to the address at the bottom of the form.

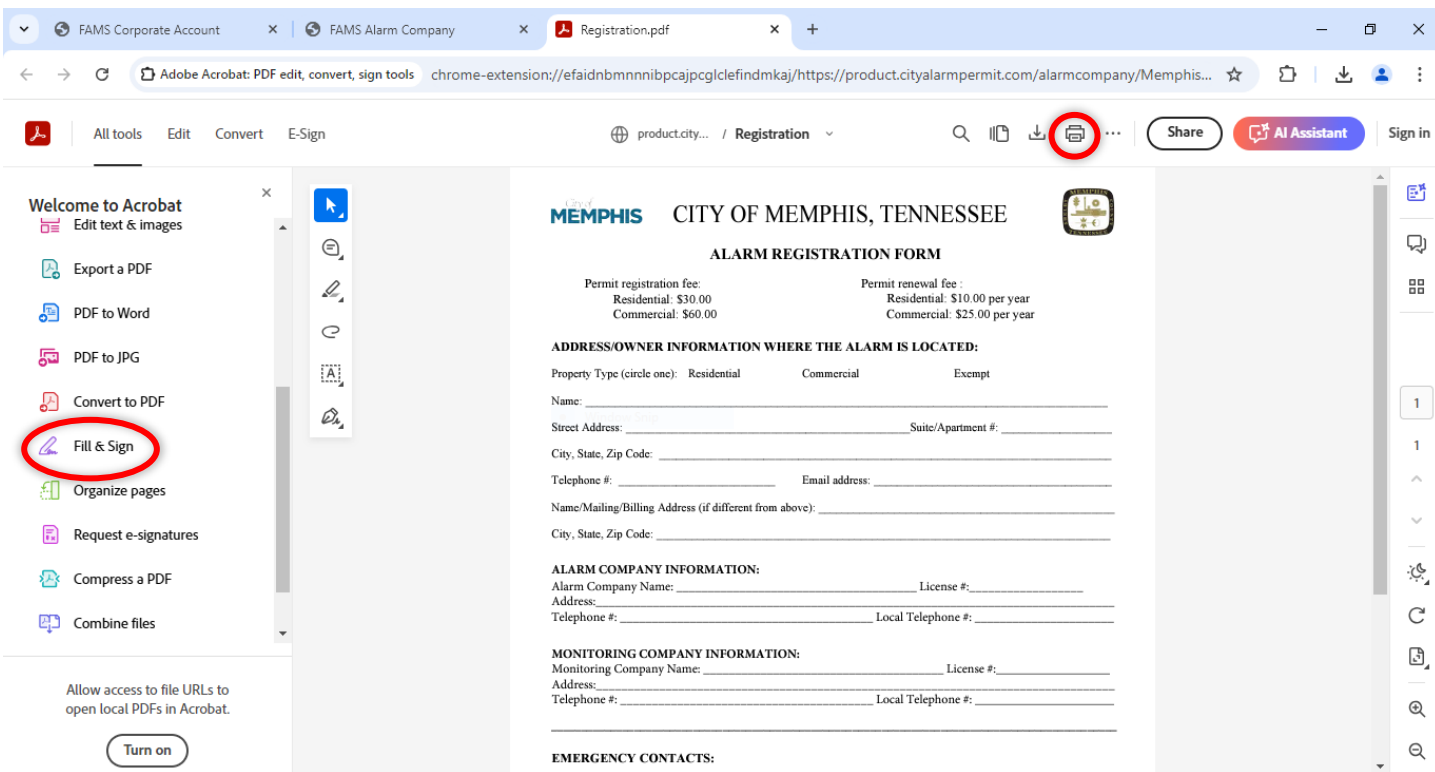

**Note:** If the Name, Mailing, or Billing Address differ from what you put above in the form, put them here. If not, write N/A for not applicable.

#### Download the Registration Form OR Print Completed Form

| ✓ S FAMS Corporate Account                       | × S FAMS Alarm Company                | × 🖪 Registration.pdf × + – 🗗                                                                                                    | ×           |
|--------------------------------------------------|---------------------------------------|----------------------------------------------------------------------------------------------------|-------------|
| $\leftarrow$ $\rightarrow$ C D Adobe Acrobat: PE | DF edit, convert, sign tools chrome-e | extension://efaidnbmnnnibpcajpcglclefindmkaj/https://product.cityalarmpermit.com/alarmcompany/Memphis 🛧 🗅   👱 😩                                                   | :           |
| All tools Edit Convert                           | E-Sign                                | product.city / Registration ~ Q ID Share C Al Assistant                                                                                                    | Sign in     |
| Welcome to Acrobat                               | ×                                     | Street Address: Suite/Apartment #:  City, State, Zip Code:                                                                                                    | E,          |
| Get a 7-day free trial to premium<br>PDF tools.  | e,                                    | Telephone #: Email address:<br>Name/Mailing/Billing Address (if different from above):                                                                            | 杁           |
| Start from trial                                 | I.                                    | City, State, Zip Code:                                                                                                    | 88          |
| Start free that                                  | Q                                     | ALARM COMPANY INFORMATION: Alarm Company Name: License #:                                                                                                    |             |
| Already have a plan? Sign in                     | IA]                                   | Address: Telephone #:Local Telephone #:                                                                                                    |             |
| ALL TOOLS                                        | Ou,                                   | MONITORING COMPANY INFORMATION:<br>Monitoring Company Name: License #:                                                                                            | 1           |
| 📑 🛛 Ask Al Assistant                             | _                                     | Address: Telephone #:Local Telephone #:                                                                                                    | 1           |
| 📑 Generate a summary                             |                                       |                                                                                                    | ^           |
| Edit text & images                               |                                       | EMERGENCY CONTACTS: Please list at least two names and nhone numbers of persons who will respond with keys to the business or residence                           | Ň           |
| Export a PDF                                     |                                       | if the owner is not available. These persons should be capable of resetting the system and acting as your agent to assist<br>Police Department at the alarm site. | <u>بې</u> . |
| DDE to Word                                      |                                       | Name:         Phone #1:         Phone #2:                                                                                                    | C           |
|                                                  | *                                     | NamePhone #1:Phone #2: Mail completed form along with the payment to:                                                                                             | ß           |
| Allow access to file URLs to                     |                                       | City of Memphis<br>Metro Alarm Office                                                                                                    |             |
| open local PDFs in Acrobat.                      |                                       | 125N Main, Suite 1 B20<br>Memphis TN 38103                                                                                                    | E           |
| (Turn on                                         |                                       |                                                                                                    | Q           |

#### Fill Out the Registration Form Online and Print

#### Fill Out the Registration Form in Adobe Acrobat Pro, Print, and Mail

| Registration.pdf - Adobe Acrobat Pro (64-bit)   |            |   | -          | ٥         | × |
|-------------------------------------------------|------------|---|------------|-----------|---|
| Home Tools rptInvoiceNew.pdf Registration.pdf × | ۲ <u>د</u> | ? | <b>.</b>   |           |   |
| ☆ � 		 ⊕      ④                                 |            | 0 | <i>2</i> I | $\bowtie$ | 0 |
| Address:                                        |            |   |            | A         |   |

### 1.b. Login to View Menu Options

Once you have received your login username and password from Metro Alarms, log in to view the menu options for your account. Click on any option in the left-hand side menu.

#### **Menu Options**

| ← → C S product.cityalarmpermit.com/alarmcompany/RegistrantStatus.aspx |           |                             |                                                             |  |          |  |  |  |  |  |
|------------------------------------------------------------------------|-----------|-----------------------------|-------------------------------------------------------------|--|----------|--|--|--|--|--|
|                                                                        |           | MEMPHIS                     | CITY OF MEMPHIS, TENNESSEE<br>False Alarm Reduction Program |  |          |  |  |  |  |  |
|                                                                        |           |                             |                                                             |  | C Logout |  |  |  |  |  |
| Messages Registrant Status                                             |           |                             |                                                             |  |          |  |  |  |  |  |
| ► Registrant Cancellation                                              | From Date | 09/01/2024                  |                                                             |  |          |  |  |  |  |  |
| <ul> <li>Upload Registrant Data</li> </ul>                             | To Date   | 09/30/2024                  |                                                             |  |          |  |  |  |  |  |
| ► Invoices                                                             |           | Installed By O Monitored By |                                                             |  |          |  |  |  |  |  |
| <ul> <li>Payment Checkout</li> </ul>                                   |           |                             | Search                                                      |  |          |  |  |  |  |  |
| Alarm Ordinance                                                        |           |                             |                                                             |  |          |  |  |  |  |  |
| <ul> <li>Alarm Registration Form</li> </ul>                            |           |                             |                                                             |  |          |  |  |  |  |  |
| <ul> <li>Change Password</li> </ul>                                    |           |                             |                                                             |  |          |  |  |  |  |  |